# Anleitung zur debiX+ App.

### Sie erhalten den «OTRC-Brief»

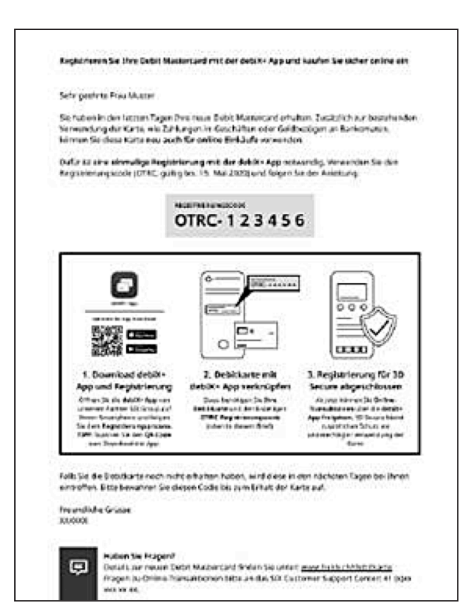

### QR-Code auf dem Brief scannen (zum Download der App)

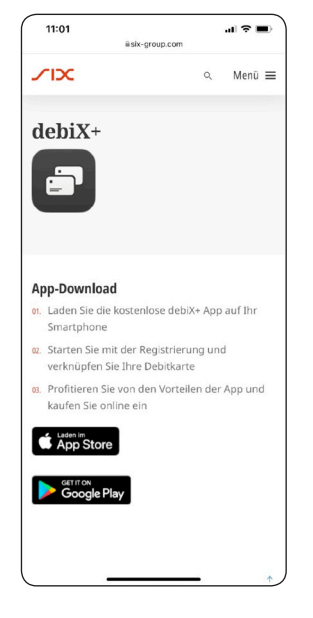

### App herunterladen und öffnen

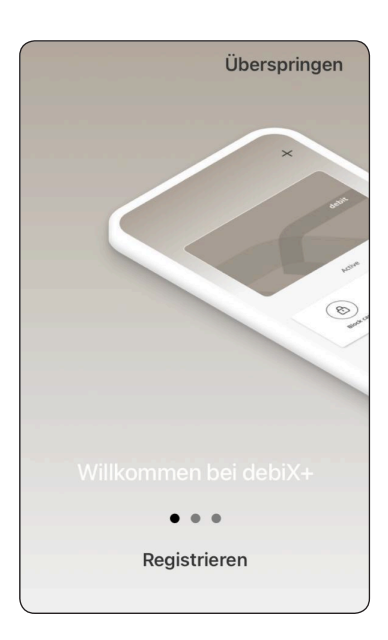

### Registrieren anwählen Fortfahren

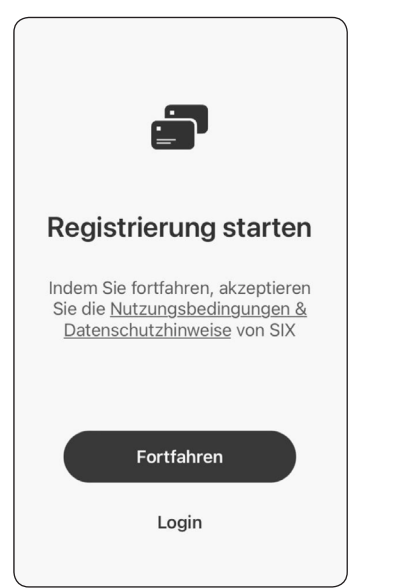

### Angaben eingeben Fortfahren

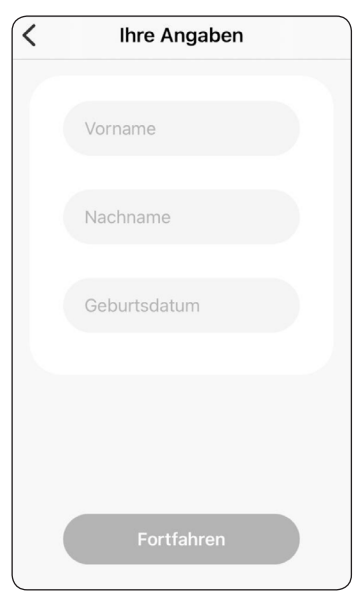

### Angaben eingeben Fortfahren

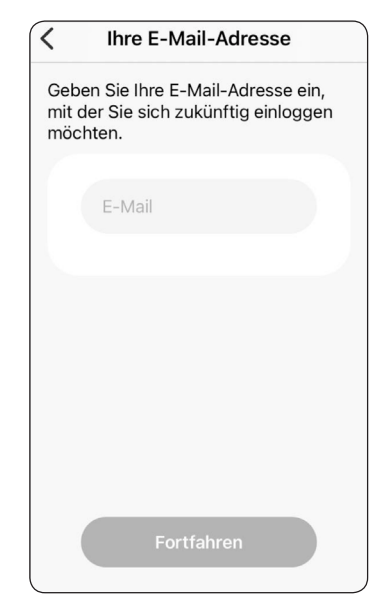

Angaben eingeben Fortfahren

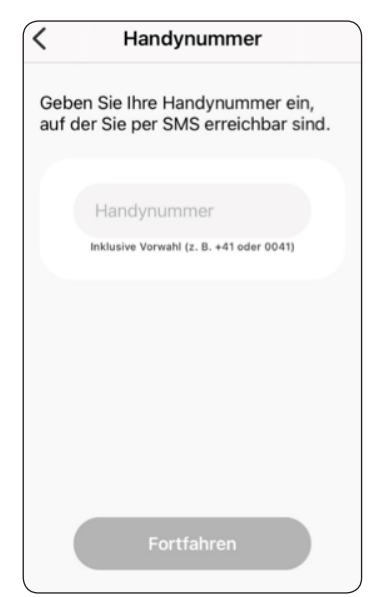

### Eingaben Bestätigen

| Eingaben bestätigen                                                     |                 |  |  |  |
|-------------------------------------------------------------------------|-----------------|--|--|--|
| Prüfen Sie Ihre Eingaben, bevor Sie<br>diese bestätigen und fortfahren. |                 |  |  |  |
| Mit dem Stift-Symbol können Sie die<br>Eingaben anpassen.               |                 |  |  |  |
| Vo                                                                      | r- und Nachname |  |  |  |
| Ge                                                                      | vburtsdatum     |  |  |  |
| E-                                                                      | Mail-Adresse 🖉  |  |  |  |
| Ha                                                                      | indynummer Ø    |  |  |  |
|                                                                         | Bestätigen      |  |  |  |

### Passwort eingeben Bestätigen

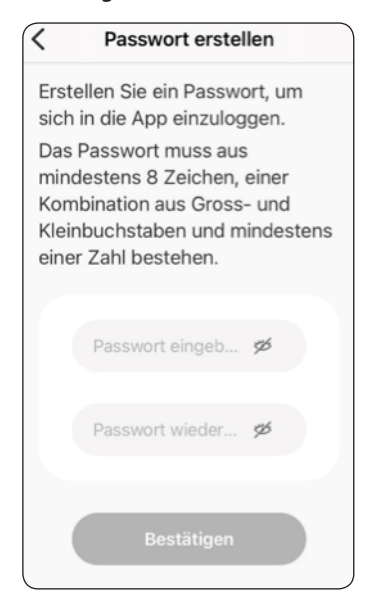

### Code wird verschickt

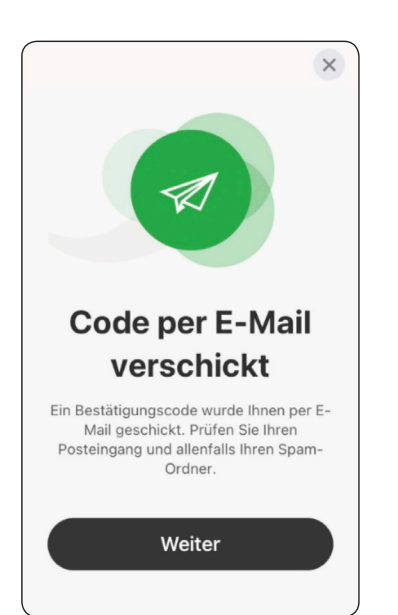

### Code eingeben Fortfahren

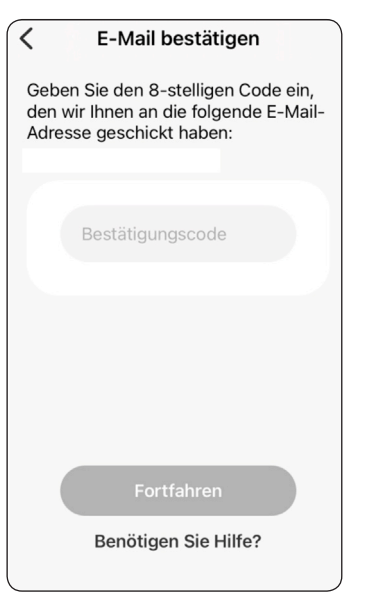

### E-Mail wird bestätigt

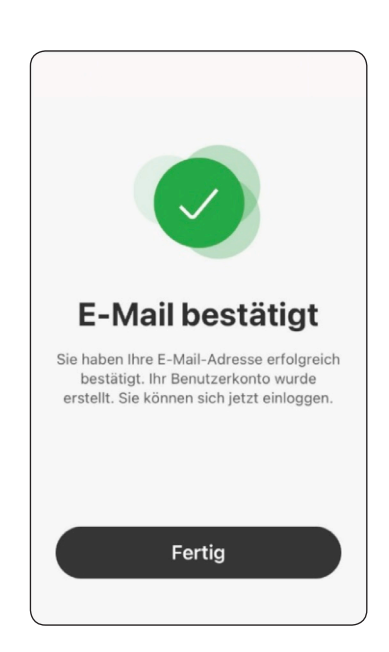

Login

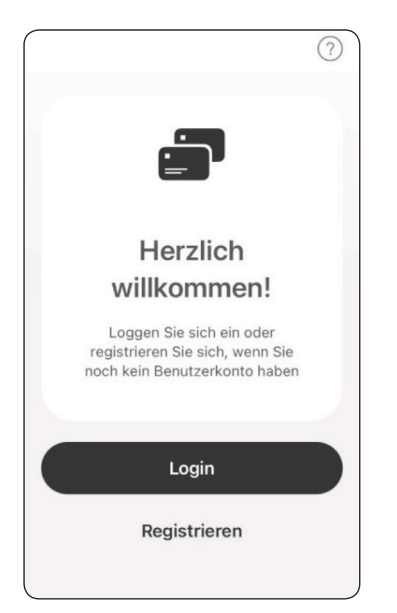

### Angaben eingeben Login

| Abbr | echen a oup.com A/  | A Ċ |
|------|---------------------|-----|
|      | E-Mail              |     |
| ₿    | Passwort            | ø   |
|      | PASSWORT VERGESSEN? |     |
|      | LOGIN               |     |
| <    | >                   | ᠿ   |

# Bestätigen Abbrechen le oup.com AA C Image: Comparison of the second second s

Code eingeben

Karte hinzufügen

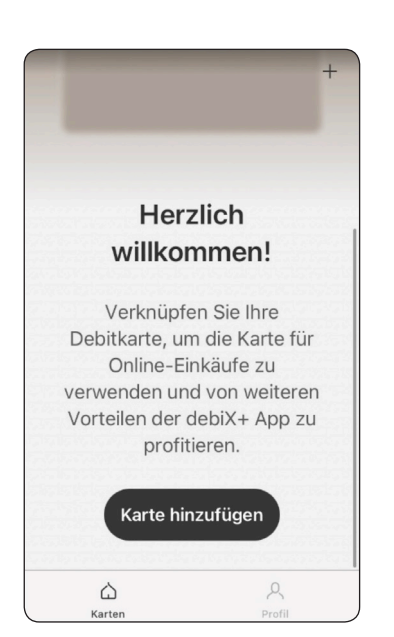

### Angaben eingeben Bestätigen

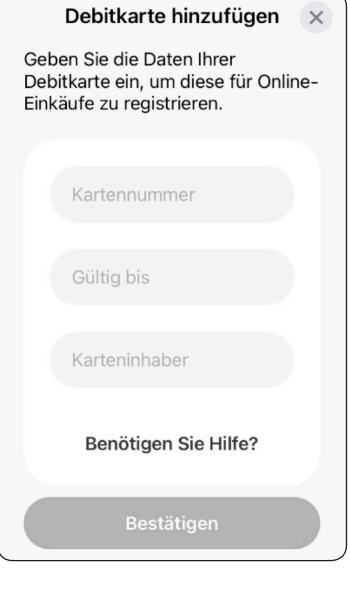

### Registrierungscode gemäss OTRC Brief eingeben Bestätigen

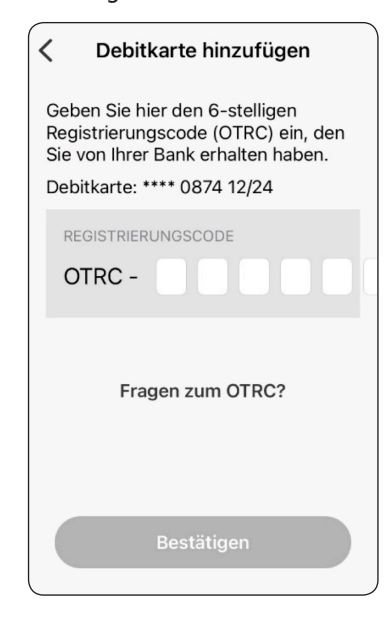

### Fortfahren

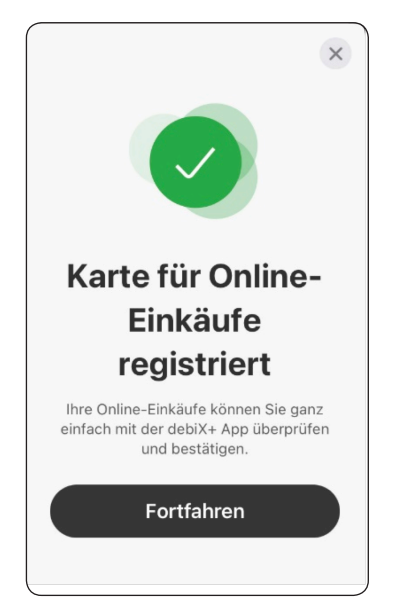

### Hauptseite erscheint

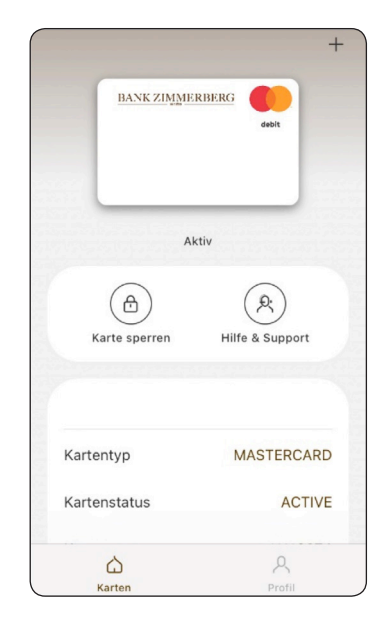